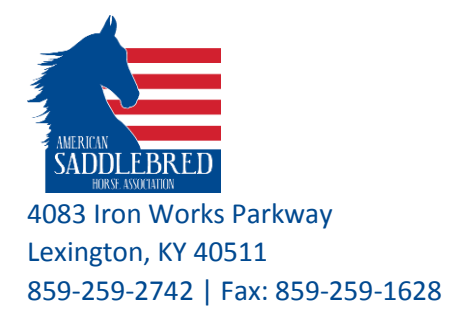

# **Member Search**

ASHA new website is dynamically generated, where the content is frequently changing (as changes are being made to any record in the database), and it is automatically being displayed on the website.

When a web server receives a request, it hands the page to the code engine, it then queries the database and builds the web page output to send back to the browser with results. Therefore, the website does not save these results, as each request is freshly generated upon request.

The searches on our website offer customized information with interactive elements, such as search criteria to filter the information specifically to your needs.

You can pull up the Member Search from various locations on our website, use the Top Navigation Bar and click on Members and then Member Search. You can also find the Member Search using the Side Navigation by clicking on the Search and from the drop down menu click on Search Members.

### Results prior 2015 are not available when you aearch by Membership Year

### **HELPFUL INFORMATION:**

- You have to enter at least one criteria to perform a search.
- Only active members will be displayed in the results.
- Entering information into more than one criteria, will help narrow down and weed out results you don't need. The list will provide the following:
  - Name (first and last)
  - Location (physical address)
  - Member Year
  - Membership Type, and
  - Contact Information

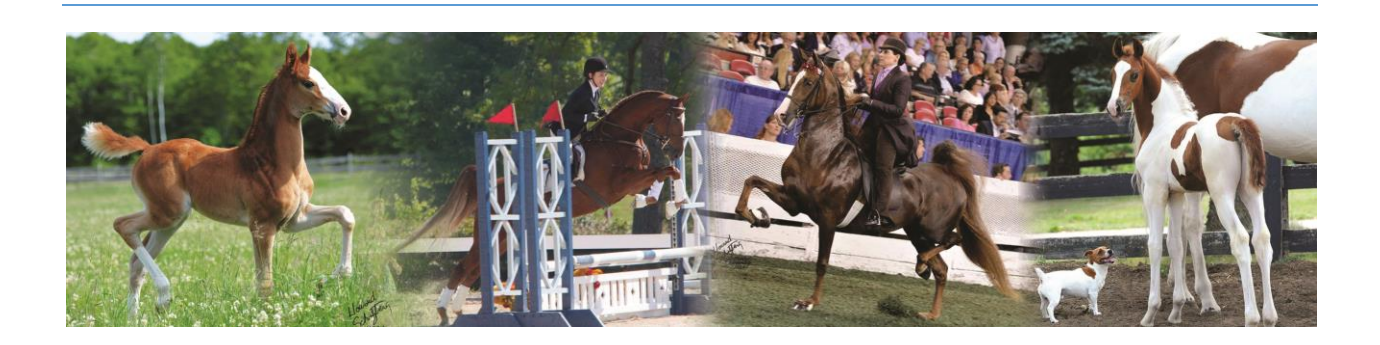

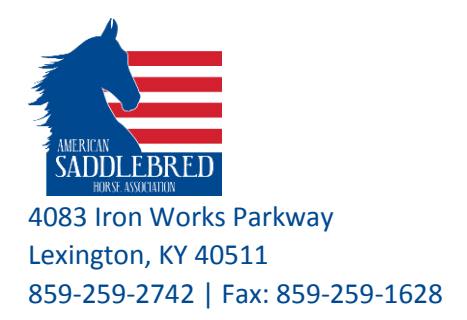

### SEARCH BY NAME:

| Member Searcl    | n |        |   |
|------------------|---|--------|---|
| Search Criteria  |   |        |   |
| First Name:      |   |        |   |
| Last Name:       |   |        |   |
| State:           |   |        | • |
| Zip:             |   |        |   |
| Country:         | - |        | • |
| Membership Type: |   |        | • |
|                  | : | SEARCH |   |

1- Enter First and Last Name to narrow down the results, enter last name and first letter of the first name if you are not sure of the spelling, or vice versa. Click on search (red button) next. Member Search

| Search Criteria  |        |   |
|------------------|--------|---|
| First Name:      | d      |   |
| Last Name:       | smith  |   |
| State:           |        |   |
| Zip:             |        |   |
| Country:         | - •    |   |
| Membership Type: |        | • |
|                  | SEARCH |   |

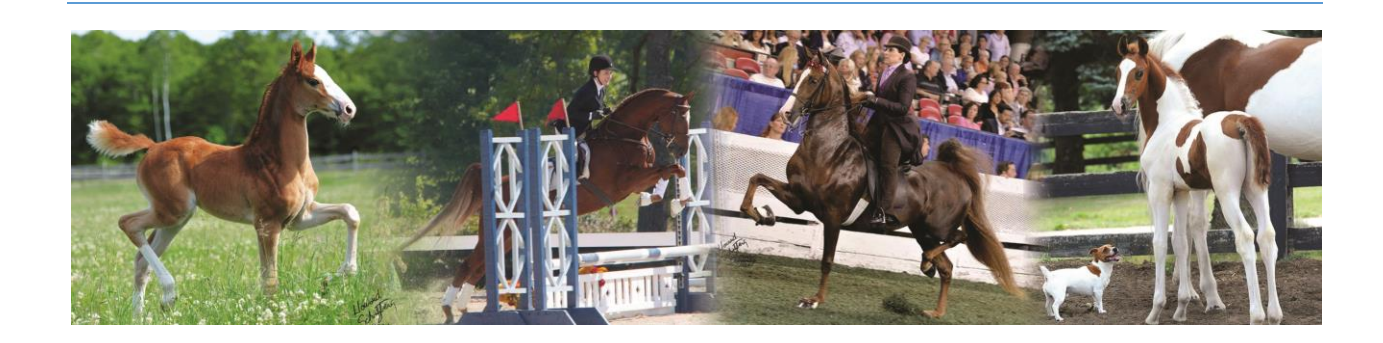

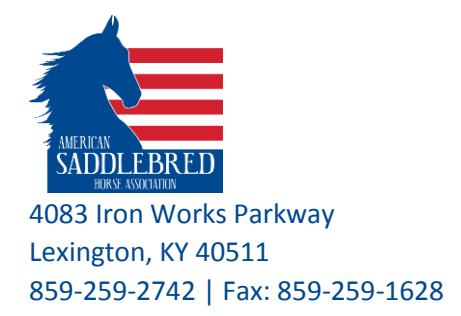

# 2- Search by State: Narrow down your search by state

- a. Find a member in a specific state:
  - Enter last name "smith" and pick a state "California" from the drop down menu.
    You can also search by first and last name, or by first name only.
    Member Search

| Search Criteria                      |                                                                                    |                     |
|--------------------------------------|------------------------------------------------------------------------------------|---------------------|
| First Name:                          |                                                                                    |                     |
| Last Name:                           | smith                                                                              |                     |
| State:                               | - •                                                                                |                     |
| Zip:<br>Country:<br>Membership Type: | Alabama<br>Alaska<br>Alberta<br>Anzona<br>Arkansas<br>Australian Capital Terrority | Ţ                   |
|                                      | British Columbia<br>California                                                     |                     |
|                                      | Colorado<br>Connecticut                                                            |                     |
| Name                                 | District of Columbia                                                               | Member              |
| Jane Allison                         | Georgia<br>Great Britian<br>Guam                                                   | 2016 Cha<br>Non-Con |
| Janet M. Anderson                    | Hawaii<br>Idaho +                                                                  | 2016 Ser            |

- ii. Click on Search to perform the search. The result contains a listing of members with last name "smith" in California.
- b. Find all members in a specific state:
  - i. Pick a state (California) from the drop down menu Member Search

| First Name:      |            |   |
|------------------|------------|---|
| ast Name:        |            |   |
| State:           | California | • |
| Zip:             |            |   |
| Country:         | -          | • |
| Membership Type: | -          | • |

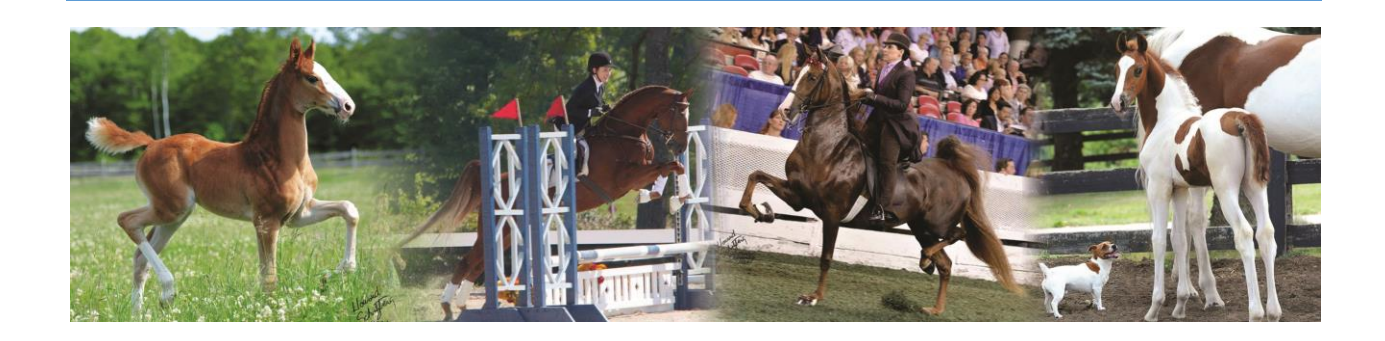

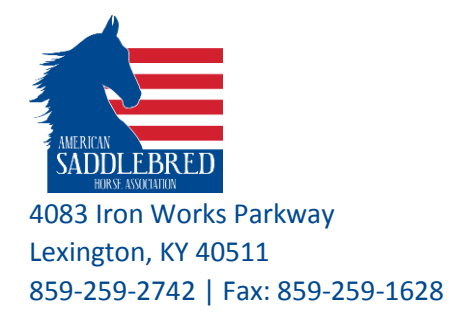

ii. Click on Search and the result will list all ASHA members in California.

## 3- Search for members by Zip Code:

- a. Repeat step 2 -> a -> to search for a member with a certain zip code
- b. Repeat step 2 -> b -> to search for members with a certain zip code

## 4- Search for members by Country:

- a. Repeat step 2 -> a -> to search for a member by Country
- b. Repeat step 2 -> b -> to search for members by Country
- 5- Search for members by Membership Year:
  - a. Repeat step 2 -> a -> to search for a member by entering membership year (*please enter* 2015 or later, results are not available for 2014 and prior)

### 6- Search for members by Membership Types:

- a. Charter Club Affiliate Competition and Non-Competing
- b. Contributing Member Competing
- c. Junior Member Competing
- d. Life Member Competing
- e. Senior Member Competing and Non-Competing
- f. Special Junior Competing
- g. Youth Club Affiliate Competing
  - i. Repeat step 2 -> a to search for a member by Membership Type
  - ii. Repeat step 2 -> b to search for members by Membership Type

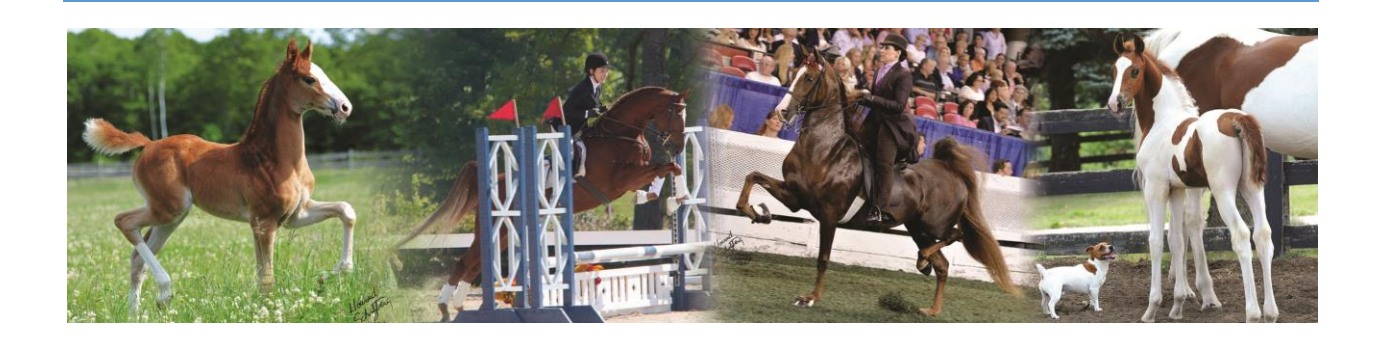